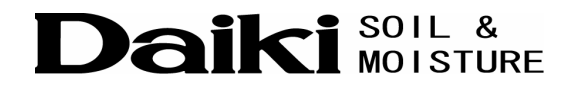

# ダイバー専用データ回収器 — DiverMate DIK-610A-B1

# ユーザーマニュアル

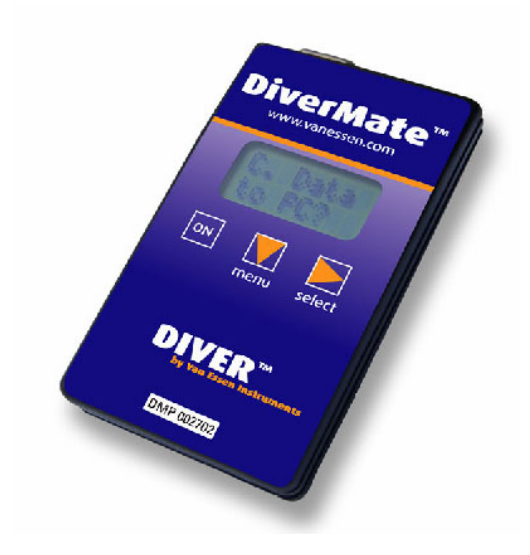

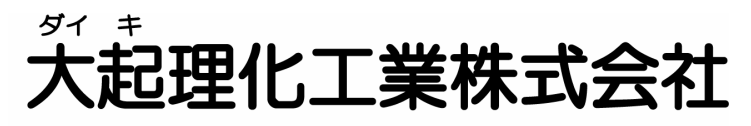

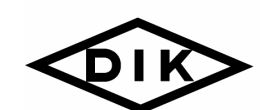

本社・工場 〒116-0011 東京都荒川区西尾久 7-60-3 TEL 03-3810-2181 FAX 03-3810-2185

西日本営業所 〒520-0801 滋賀県大津市におの浜 2-1-21 TEL 077-510-8550 FAX 077-510-8555

ホームページ http://www.daiki.co.jp/ E-mail mbox@daiki.co.jp

# 目次

| はじめに                       | 1  |
|----------------------------|----|
| DiverMate の準備              | 2  |
| ソフトウェアのインストールと設定           | 2  |
| バッテリの交換                    | 4  |
| Diver からデータを読み出す           | 5  |
| DiverMate のメモリ             | 5  |
| Diver を DiverMate に接続する    | 5  |
| Diver からデータを読み出す           | 7  |
| Diverを再スタートする              | 7  |
| DiverMate からデータをダウンロードする   | 9  |
| データをダウンロードする               | 9  |
| データを表示する                   | 11 |
| ファイルをエクスポートする              |    |
| DiverMate のエラーメッセージ        | 12 |
| DiverMate のソフトウェアのエラーメッセージ | 14 |
| 索引: DiverMate のメニュー        | 15 |

# はじめに

ダイバー専用データ回収器(DiverMate)は、現場に設置した Diver からデータを回収するためのものです。 DiverMate は、各 Diver 別にデータと設定をファイルに保存します。

パソコンにデータをダウンロードするには、パソコンに DiverMate を接続します。DiverMate のソフトウェアが、 DiverMate からデータを回収します。

DiverMate には 1MB の大容量フラッシュメモリが搭載されていますので、最大 99 台の Diver から 190,000 点のデ ータを保存できます。採取されたデータをパソコンに転送した後には、DiverMate のメモリからデータを消去すること が可能です。

本書では DiverMate と付属のソフトウェアの使い方を、次の項目に分けて説明しています。

- ・ DiverMate の準備
- Diver からデータを読み出す
- ・ DiverMate からデータをダウンロードする
- ・ 測定値の表示とエクスポート
- トラブルシューティング

## **DiverMate** の準備

Diverからデータを読み出す前に、DiverMateソフトウェアをパソコンにインストールします。次に、使用環境に合わせて通信とファイルの設定を行います。DiverMateにはバッテリが付属しています。長期間 DiverMate を使う予定がない場合には、再度 DiverMate を使うまでバッテリを取り出しておくようお勧めします。

#### ソフトウェアのインストールと設定

#### 必要なシステム構成

| プロセッサ:   | Pentium 166 MHz                  |
|----------|----------------------------------|
| メモリ:     | 32 MB                            |
| ディスプレイ:  | VGA 256色、800 x 600 ピクセル          |
| シリアルポート: | RS232 COMポート                     |
| OS:      | Windows 95, 98, ME, NT, 2000, XP |

#### ソフトウェアのインストール

- 1. CD-ROM ドライブにソフトウェアの CD をセットします。
- 2. オートラン機能により、「Daiki Software Setup」メニューが開きます。
- 4. インストールウィザードの指示に従いインストールします。

#### 通信設定

DiverMate ソフトウェアは、パソコンと DiverMate との通信を行うために、通信ポート(COM port)とタイムアウト・イン ターバルの設定を正しく行う必要があります。

通信ポートの標準設定は COM 1 です。タイムアウト・インターバルのデフォルトは、5 秒です。これらを変更する場合には、次の方法を使います。

- 1. [スタート]ー[プログラム]から Van Essen Instruments を選択し、DiverMate をクリックしてソフトウェアを 起動します。
- Configuration(設定)メニューから Com Port Setting(ポート設定)を選択します。Communication Port Setting ウィンドウが表示されます。
- 3. DiverMate を接続する COM ポートを選択します。

COM ポートの詳細についてはお使いのパソコンの説明書を参照ください。

- 4. タイムアウト・インターバルを選択します。
- 5. OK をクリックして設定を保存します。

#### ファイルの保存場所の設定

デフォルトでは、データは MON 形式のファイルとして **Output Files** フォルダに保存されます。このフォルダは DiverMate がインストールされているフォルダ内にあります。データファイルの名前は、Diver のシリアル番号、最後 に採集された測定地と測定日から付けられます。保存場所とファイル名は次の方法で変更できます。

1. Configuration メニューから Directory Setting (保存設定)を選択します。 Directory Setting ウィンドウ が表示されます。

| Directory Setting                                                     |                |  |
|-----------------------------------------------------------------------|----------------|--|
| Default Data Directory:                                               |                |  |
| Files\Van Essen Instruments\Enviromon\Exa                             | amples\        |  |
| Default File Name Format                                              |                |  |
| Include: 🔲 Start Date 🔽 L                                             | ocation        |  |
| 🔽 Serial Number 🔽 L                                                   | .ast Date      |  |
| Note: If no selections are made, log 'x' is the<br>default file name. |                |  |
| Default File Type                                                     |                |  |
| <ul> <li>EnviroMon format (mon)</li> </ul>                            |                |  |
| C Comma Seperated Value (csv)                                         |                |  |
| <u>K</u>                                                              | <u>C</u> ancel |  |

- 2. デフォルトの設定を変更します。
  - Default Data Directory(デフォルトの保存場所)フィールドの右のボタンをクリックして、データファイルを保存したいディレクトリを選択します。
  - ・ Default File Name Format(デフォルトのファイル名)では、ファイル名に使う項目を選択します。
  - ・ Default File Type(デフォルトのファイル形式)では、データファイルの保存形式を選択します。
- 3. OK をクリックして設定を保存します。

#### バッテリの交換

DiverMate は、9V のアルカリ電池を使います。電池の寿命はおよそ 30 時間です。バッテリを節約するために、 DiverMate は、パソコンに接続されていないときは、30 秒のアイドルタイムの後に自動で電源を切ります。パソコンに 接続されているときのアイドルタイムは 90 秒です。長期間 DiverMate を使う予定がないときは、バッテリを取り出し てバッテリの寿命を節約するようにしてください。

注意! 充電式のバッテリは使わないでください。

- 1. DiverMate の裏側のバッテリ収納部を開けます。収納部の両はじをつかんで強く引き出してください。
- 2. 古いバッテリを取り出します。
- 3. 新しいバッテリを装着します。
- 4. 収納部のフタをスライドさせて閉めます。

# Diver からデータを読み出す

Diver からデータを読み出すには、DiverMate を接続する必要があります。

接続には、Diver とパソコンを接続する専用読取り器や DRC 通信ケーブルを使用することができます。必要な場合 にはデータ読み出しの後に、Diver を再スタートすることができます。再スタートした場合には、Diver の内臓メモリに 記録されているデータは消去・開放されます。

#### DiverMate のメモリ

DiverMate のメモリには、一度に最高 99 台の Diver から最大 190,000 点の測定データを保存することができます。

たとえば、Mini-Diverを20台動作させて、それぞれが1時間に10回計測するとします。データの読み出しを100日間 実施した後(Diverの最大記憶件数は24,000)にはメモリが満杯になるので再起動しなくてはいけません。100日後に は、1回で最大で8台のDiverから読み出しすることが可能です(190,000/24,000≒8)。

1回の計測で20台のDiver すべてから読み出しを行いたい場合には、開始から39日後に行う必要があります。1 台のDiverは1日に240点データを回収しますが、DiverMateで読み出しができるのは、1台のDiverから9500点 (190,000/20)です。つまり、39日(9500/240)後に読み出しができるわけです。

OTD Diver や CTD Diver の場合、DiverMate の最大記憶件数は 160,000 です。Diver には最大 16,000 件記憶で きます。

#### Diverを DiverMate に接続する。

DiverとDiverMateの接続方法は、Diverがどのようにボアホールに吊り下げられているかにより異なります。

- Diver がステンレスケーブルで吊り下げられている場合には、Diver をボアホールから引き上げて、
   DiverMate に接続します。Diver と DiverMate の間には専用読取機(DIK-601A-C2)を接続します。
- Diver が DRC(Direct Read Cable)で吊り下げられている場合には、ボアホールから引き上げる必要はありません。DiverとDiverMateとの接続には DRC 通信ケーブル(DIK-600A-D1)を使います。

#### ステンレスケーブルで吊り下げた Diver の場合

- 1. DiverMate に専用読取機を接続します。
- 2. ボアホールから Diver を引き上げます。
- 3. Diver のキャップを取り外します。
- 4. Diverを逆さまにして専用読取機に載せます。

Diver からデータを読み出す準備が整いました。

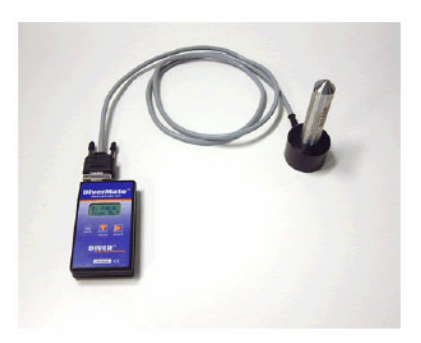

#### DRC で吊り下げた Diver の場合

- 1. DiverMate に DRC 通信ケーブルを接続します。
- 2. DRC のキャップを取り外します。
- 3. DRC 通信ケーブルのもう一方の端を DRC に接続します。

Diver からデータを読み出す準備が整いました。

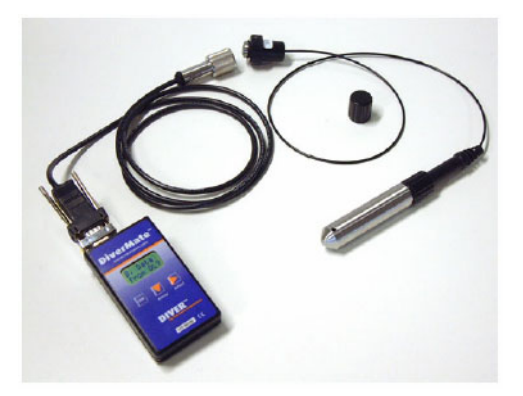

#### Diver からデータを読み出す

DiverとDiverMateとの接続が完了すれば、データの読み出しができます。1 台の Diver から読み出されるデータは すべて1つのファイルにまとめられます。ファイルには連番が付けられます。この番号は、パソコンに DiverMate から データをダウンロードすると表示されます。

Diver からデータを読み出したとき、DiverMate のメモリが満杯であると、NowFull Push SEL というメッセージが表示されます。この場合には、DiverMate からパソコンにデータをダウンロード(9ページ参照)してから DiverMate のメモリ(10ページ参照)を空にしなければなりません。

- 1. ON を押します。Last Reading? が表示されます。
- 2. Menu を押します。DataFrom Logger? が表示されます。
- 3. Select を押します。Log #xx. Push SEL が表示されます。この xx はファイルの番号です。
- Select を押します。Wait xx% が表示されます。
   この xx% は、DiverMate で使用可能なメモリの容量です。この割合は 10%刻みで表示されます。

読み出し後に、DiverMateにまだ使用可能なメモリが残っている場合には、Done Push SEL が表示されます。メモリが満杯の場合には Now full Push SEL が表示されます。

#### Diver を再スタートする

Diver からのデータ読み出しが完了したら、デフォルトのサンプル設定を使って Diver を再スタートすることもできます。 この場合、Diver の内蔵メモリに記録されている測定データは消去されてしまいます。Diver はメモリが満杯になる自 動的に計測を停止しますので、メモリを定期的に空にする必要があります。また再スタートは、同じデータを重複して 読み出してしまうエラーの防止にもなります。

**注意!** ごくまれに、データの読み出しエラーが起こることがあります。その場合、DiverMate のファイルは破損して しまう恐れがあります(14 ページの「DiverMate のソフトウェアのエラーメッセージ」参照)。DiverMate からデータを回 収した際に、ファイルの破損を確認できます。この場合には、Diver のメモリに記憶されているデータをバックアップと して使うことができます。

したがって、Diverを再起動する前には、削除していい測定値であるか確認してしてから再スタートすることが大切です。

Diver にメモリが十分に残っている場合には、DiverMate からパソコンにデータをダウンロードし、読み取りが成功しているのを確認してから、Diver を再スタートすることも可能です。その際には再スタート前に、Diver の記録可能測定件数(メモリ残量)をチェックすることが必要です。読み出しと再スタートの間に Diver が採取した測定データは、失われてしまうことに注意してください。

#### Diver の記録可能測定件数(メモリ残量)をチェックする

- DiverMate の電源が入っていない場合には、ON を押して電源を入れます。ディスプレイには Last Reading?が表示されます。
- Select を押して\_\_\_\_\_=>> Push SEL が表示されるまで押し続けます。
   Diver のメモリに記録できる残りの測定件数が、\_\_\_\_\_に表示されます。

#### Diver を再スタートする方法

- DiverMate の電源が入っていない場合には、ON を押して電源を入れます。ディスプレイには Last Reading?が表示されます。
- 2. Menu を押して Logger Restart?を選択します。
- 3. Select を押します。ディスプレイには Erase ? Push SEL が表示されます。
- 4. Diverを再スタートしたい場合には、Selectを押します。この場合 Diver のメモリに残っている測定データは すべて消去されます。再スタートを中止して測定データを保持したい場合には、Menu を押します。

# DiverMate からデータをダウンロードする

現場の Diver からデータを読み出した後に、DiverMate をパソコンに接続し、読み込んだデータをパソコンにダウンロードします。ダウンロードが終了したら DiverMate のメモリを空にすることもできます。その後、パソコンにデータを表示したり、必要ならエクスポートしたりします。

### データをダウンロードする

DiverMateの接続ケーブルを使って、パソコンの適切なCOMポートにDiverMateを接続します。(2ページの「通信設定」を参照)

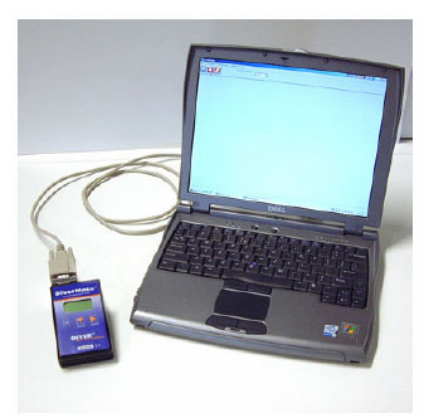

- 2. [スタート]ー[プログラム]から Van Essen Instruments を選択し、DiverMate をクリックしてソフトウェアを 起動します。
- 3. DiverMate の ON を押します。
- 4. DiverMate の Menu を押して、Data to PC?を選択します。
- 5. Select を押します。ディスプレイには Log #--- Push sel が表示されます。
- 6. Select を押します。
- DiverMate のディスプレイに Wait Wait が表示されている間に、パソコン側の DiverMate ソフトウェアより Download All(すべてダウンロード)ボタンをクリックします。ダウンロードが完了すると、File Selection (ファイル選択)と Download in Progress (ダウンロードの状態)という2つのウィンドウが表示されます。

| DiverMate                                                                                                    | Windows Histo                                                                               |                                        |                                               |                |                     | _ 🗆 🗵 |
|----------------------------------------------------------------------------------------------------|---------------------------------------------------------------------------------------------|----------------------------------------|-----------------------------------------------|----------------|---------------------|-------|
|                                                                                                    | Com Port Selection:                                                                         | OM1: 💌                                 |                                               |                |                     |       |
| File Selection<br>c:\Program Files\Van Essen Instru<br>c:\Program Files\Van Essen Instru<br>c:\Program Files\Van Essen Instru | iments\Enviromon\Examples\<br>iments\Enviromon\Examples\<br>iments\Enviromon\Examples\<br>- | DELFT36479<br>DELFT34320<br>DELFT34320 | 02_03_03f.mon<br>02_03_03.mon<br>05_14_03.mon |                |                     |       |
|                                                                                                    | C:¥Program Files¥Van                                                                        | Essen Instrum                          | ents¥Enviromon¥                               | Examples¥DELF" | T34320_05_14_03.mon |       |
|                                                                                                    | Serial Number: 34                                                                           | 320                                    |                                               | Sample Rate:   | 00 00 01 00 0       |       |
|                                                                                                    | Instrument Number:                                                                          |                                        |                                               | Sample Mode:   | Fru-4               |       |
|                                                                                                    | Location: 🕅                                                                                 | ELFI                                   |                                               | Altitude:      | 0                   |       |
|                                                                                                    | LEVEL TE                                                                                    | MPERATURE                              | 1                                             |                |                     |       |
|                                                                                                    | Identification:                                                                             | NEL CN                                 | 1 WC                                          | Range:         | CM WC               |       |
|                                                                                                    | Master Level: 0.0                                                                           | СМ                                     |                                               |                |                     |       |
|                                                                                                    | Data                                                                                        |                                        |                                               |                |                     |       |
|                                                                                                    | Date/Time                                                                                   | 1                                      | EVEL                                          | TEMPERATUR     | RE                  |       |
|                                                                                                    | 2003/05/14 ,09:31:00.0                                                                      | )                                      | 91.0                                          | 23.61          |                     |       |
|                                                                                                    | 2003/05/14 .09:32:00.0                                                                      | ) (                                    | 39.8                                          | 23.75          |                     |       |
|                                                                                                    | 2003/05/14 .09:33:00.0                                                                      |                                        | 39.7                                          | 23.85          | _                   |       |
|                                                                                                    | 2003/05/14 (09:34:00.0                                                                      |                                        | 10.8<br>19.9                                  | 23.91          |                     |       |
|                                                                                                    | 2003/05/14 .09:36:00.0                                                                      | )                                      | 90.1                                          | 24.00          |                     |       |
|                                                                                                    |                                                                                             |                                        |                                               |                |                     |       |
|                                                                                                    |                                                                                             |                                        |                                               |                |                     |       |

DiverMate からダウンロードされたデータファイルは、指定されたフォルダ内に、指定されたファイル名で保存されます(3ページの「ファイルの保存場所の設定」を参照)。

8. データファイルがすべてダウンロードされると、Files saved to ...(ファイルは... に保存されました)という メッセージのダイアログが表示されますので **OK** をクリックします。

ダウンロードが正常に完了すると、DiverMateのディスプレイには、Done push SELと表示されます。その後 DiverMate は自動的に電源を切断します。

これでデータを見ることができるようになります。また希望する場合には、デフォルトのファイル形式でない形式 (CSV)にファイルをエクスポートすることもできます(3ページの「ファイルの保存場所の設定」を参照)。

#### DiverMate のメモリを空にする

- 1. DiverMate の ON を押します。
- 2. DiverMate の Menu を押し、Data to PC?を選択します。
- 3. Select を押します。
- 4. DiverMate のディスプレイに Wait Wait が表示されている間に、パソコン側の DiverMate ソフトウェアより Erase Data クリックします。すると警告が表示されます。
- 5. DiverMate のメモリを空にするには「はい(Y)」をクリックします。

**Data erase completed**(データ消去完了)というメッセージが表示されます。DiverMate のディスプレイに は **Done push SEL** が表示されます。

データを表示する

注意! データファイルがすべて DiverMate からダウンロードされるまでは、データを表示しようとしないでください。

・ File Selection ウィンドウで、表示させたいファイルをダブルクリックします。

#### ファイルをエクスポートする

- 1. File Selection ウィンドウで、エクスポートしたいファイルをクリックし開きます。
- 2. File メニューから、Export(エクスポート)をクリックします。「名前を付けて保存」ウィンドウが表示されま す。

| 名前を付けて保存            |                        |                          | ?×            |
|---------------------|------------------------|--------------------------|---------------|
| 保存する場所型:            | 🔁 Examples             |                          | * 💷 *         |
| DELFT34320_02_0     | 03_03                  | 🔀 DELFT36479_02_03_03d   |               |
| 🛛 🌌 DELFT34320_05_1 | 14_03                  | 💹 DELFT36479_02_03_03e   |               |
| DELFT36479_02_0     | 03_03                  | 💹 DELFT36479_02_03_03f   |               |
| DELFT36479_02_0     | 03_03a                 | 🌠 Project1               |               |
| DELFT36479_02_0     | 03_03Ь                 | 🌌 westervoort baro       |               |
| DELFT36479_02_0     | 03_03c                 | 🌠 westervoort grondwater | Gecompenseerd |
| •                   |                        |                          | Þ             |
| ファイル名(12):          |                        |                          | 保存⑤           |
| ファイルの種類(工):         | EnviroMon File (*.mon) | •                        | キャンセル         |

- 3. 「保存する場所」フィールドで、エクスポートファイルの保存先を選択します。
- 4. 「ファイル名」フィールドに、エクスポートファイルの名前を入力します。
- 5. 「ファイルの種類」フィールドで、エクスポートファイルの保存形式を選択します。(デフォルト形式として設定した.mon または.csv)
- 6. [保存]をクリックしてデータをエクスポートします。

# DiverMate のエラーメッセージ

| エラーメッセージ | 状態                               | 対処法                                                                                                    |
|----------|----------------------------------|----------------------------------------------------------------------------------------------------|
| Now Full | DiverMateのメモリが満杯。                | パソコンにDiverMateからデータを<br>ダウンロードし、DiverMateのメモリ<br>を空にする(9ページと10ページ参<br>照)                                                                                       |
| Error 2  | DiverMateとDiverが正しく接続され<br>ていない。 | <ul> <li>DiverとDiverMateとの間のケー<br/>ブルが正しく接続されているかチ<br/>ェックする。</li> <li>DiverMateのコネクタのピンが破<br/>損していないかチェックする。破<br/>損していた場合には電気店でコ<br/>ネクタを購入して交換する。</li> </ul> |
|          |                                  | 注意! 常時、コネクタのスペアを<br>用意しておいてください。Diver 自体<br>の損傷を予防できます。                                                                                                    |

| エラーメッセージ | 状態                          | 対処法                                                                                                    |
|----------|-----------------------------|----------------------------------------------------------------------------------------------------|
| Error 4  | DiverMateとパソコンが正しく接続されていない。 | <ul> <li>DiverMate とパソコンとの間のケ<br/>ーブルが正しく接続されているか<br/>チェックする。</li> <li>DiverMate のコネクタのピンが破</li> </ul> |
|          |                             | 損していないかチェックする。破<br>損していた場合には電気店でコ<br>ネクタを購入して交換する。                                                     |
|          |                             | 注意! 常時コネクタのスペアを用<br>意しておくこと。Diver 自体の損傷を<br>予防できます。                                                    |
|          |                             | DiverMate"                                                                                             |
|          |                             | <ul> <li>必要なら、Diverの説明書に記載<br/>されている「通信トラブルを解決<br/>する」を参照ください。</li> </ul>                              |
|          |                             | ・上の方法でも解決しない場合<br>は、販売会社に連絡してくださ<br>い。                                                                 |

# DiverMate のソフトウェアのエラーメッセージ

| エラーメッセージ                        | 状態                                                             | 対処法                                                                                                    |
|---------------------------------|----------------------------------------------------------------|----------------------------------------------------------------------------------------------------|
| Connection Time Out             | パソコンがタイムアウト・インターバ<br>ルの制限時間内に DiverMate と通<br>信できなかった(2 ページ参照) | <ul> <li>DiverMate とパソコンとが正しく<br/>接続されているかチェックする。</li> <li>ダウンロードの開始前とダウンロ<br/>ード中に、DiverMate のディスプ<br/>レイに、Wait Wait が表示されて<br/>いることを確認する。</li> <li>パソコンに他のプログラムが起<br/>動していたなら終了させる。これ<br/>により、操作性が向上する。</li> </ul> |
| Open Port Error                 | DiverMate が、通信設定で指定した<br>デフォルトの COM ポートに接続され<br>ていない。          | <ul> <li>DiverMate を正しい COM ポート<br/>に接続する。または、通信設定<br/>で正しい COM ポートを指定する<br/>(2ページ参照)。</li> </ul>                                                                                                    |
| Data Erase Error                | DiverMate のデータファイルを消去<br>できない。                                 | データファイルの消去を再試行する<br>(10 ページ参照)。それでも解決し<br>ないようなら、販売会社に連絡す<br>る。                                                                                                    |
| Log File in DiverMate corrupted | DiverMate のデータファイルが破損<br>しているので、パソコンにダウンロー<br>ドできない。           | データファイルをメモリから消去する<br>(10 ページ参照)。次に、再度 Diver<br>からデータをダウンロードする。                                                                                                    |
| Serial Communication Error      | ソフトウェアが DiverMate と通信できない。                                     | <ul> <li>DiverMate に電源が入っている<br/>かチェックする。</li> <li>DiverMate が正しくパソコンと接<br/>続されているかチェックする。</li> </ul>                                                                                                    |

# 索引: DiverMate のメニュー

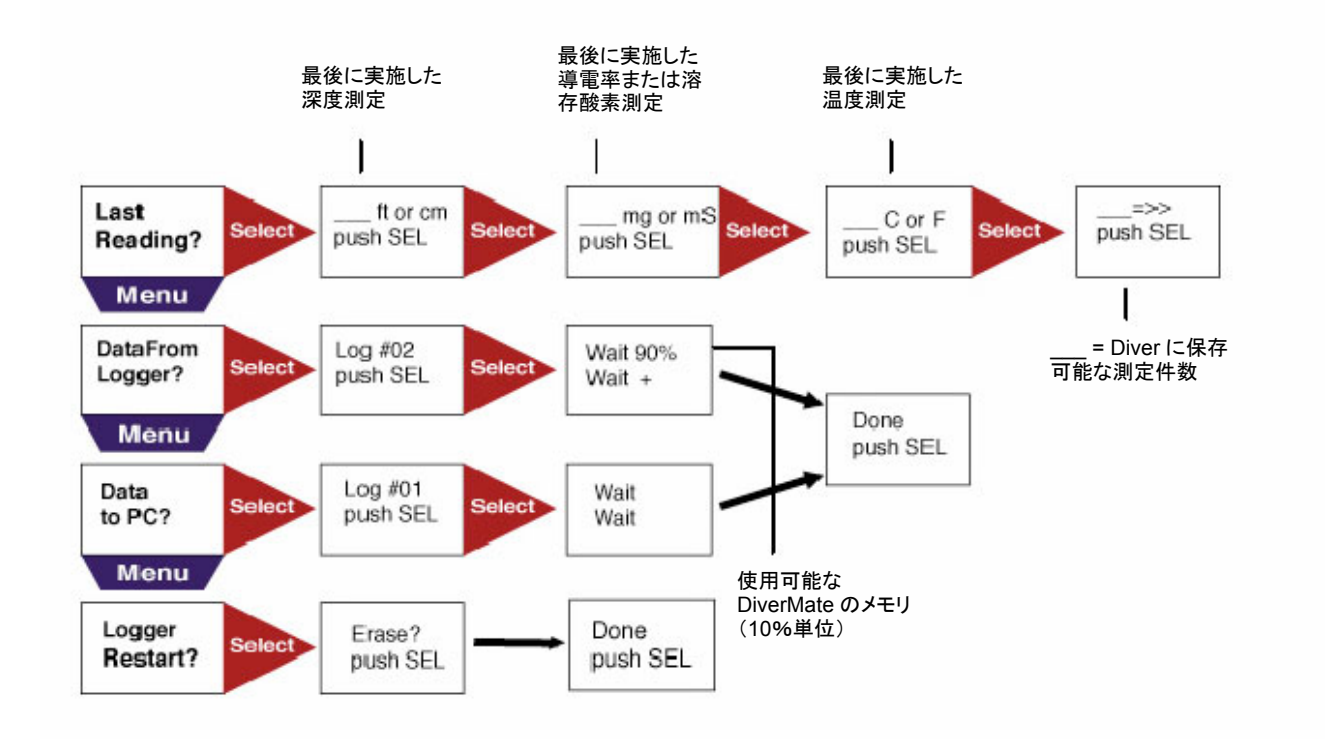